## How to Turn Off the Security Dialog Box in IE

University of Idaho

**Facilities Ser** 

If you use Internet Explorer and get one of these messages, you may have been warned about displaying secure and nonsecure items on the web page.

| A     | Do you want to view only the webpage content that was delivered securely?                                                                               |
|-------|----------------------------------------------------------------------------------------------------|
|       | This webpage contains content that will not be delivered using a secure HTTPS<br>connection, which could compromise the security of the entire webpage. |
| M     | xe Info Yes No                                                                                                    |
| arnir | g for Internet Explorer 8                                                                                                    |

Warning for Internet Explorer 9

This feature becomes very irritating when one of these messages appear every time you click on a link. To turn off this prompt in Internet Explorer, do the following:

1. Open Internet Explorer

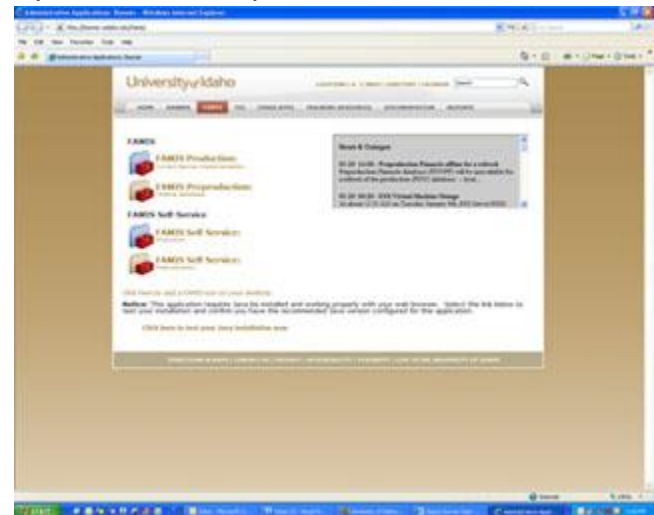

2. On the menu bar (the bar below the location bar), click Tools, then Internet Options.

## University of Idaho

Facilities Services

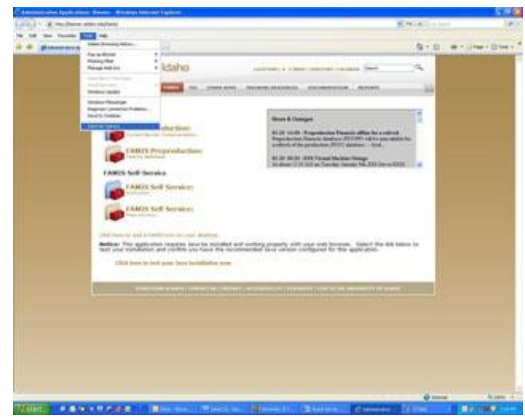

3. In the Internet Options box, click the Security tab.

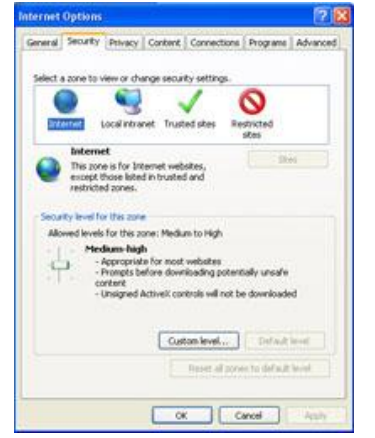

- 4. In the "Select a zone to view or change security settings" section, select the Internet zone (the one with the globe icon).
- 5. Click the Custom level... button, located in the "Security Levels for this Zone" section.
- 6. In the Security Settings Internet Zone, but, scroll down about half way, and find the Display mixed content radio button. Select Enable,

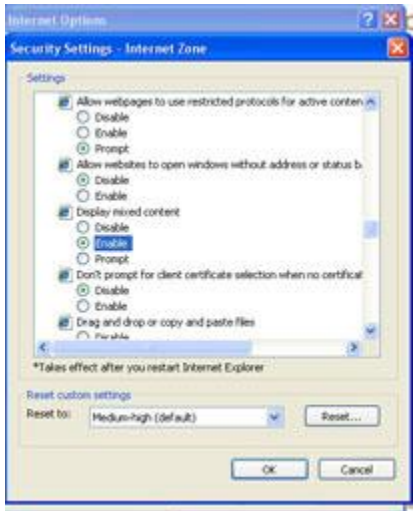

University of Idaho

and then click the **L**ok button.

- 7. When you receive the "Are you sure you want to change the settings for this zone?" Warning, click Yes.
- 8. In the "Select a zone to view or change security settings" section, select the Local Intranet zone (the one with the globe and monitor icon).
- 9. Repeat 5-7 above
- 10. Click OK to close the Internet Options box.

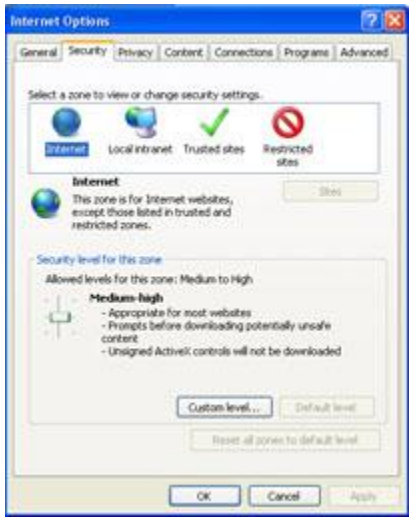

These changes in Internet Explorer's Security options will disable this annoying prompt and make navigating from one page to another easier.

## University of Idaho Facilities Services

## Change History

| Date             | Description                 | Changed By |
|------------------|-----------------------------|------------|
| June 17, 2009    | Initial Web Document        | Tim Haight |
| January 24, 2012 | Updated Version Information | Tim Haight |
| August 2, 2012   | Reformatted Document        | Tim Haight |
|                  |                             |            |
|                  |                             |            |
|                  |                             |            |
|                  |                             |            |
|                  |                             |            |
|                  |                             |            |
|                  |                             |            |